一步步教你做微软激活服务器KMS PDF转换可能丢失图片或 格式,建议阅读原文

https://www.100test.com/kao\_ti2020/140/2021\_2022\_E4\_B8\_80\_E 6\_AD\_A5\_E6\_AD\_A5\_E6\_c100\_140574.htm 本文所有资料都来 自微软TECHNET,如果有疏漏或不当之处,欢迎指出共同探 讨。 KMS就是微软的VA2.0 激活所使用的激活服务器,使用 这个服务器可以激活vista business版或者enterprise版。要搭 建KMS其实不难,以下是具体步骤:1.首先要装VISTA business 版或者Enterprise版。安装过程中不要使用KEY。 2. 安装完毕 后,开始输入KMS KEY。以管理员权限运行CMD,然后运行 cscript C:\windows\system32\slmgr.vbs -ipk 3. 激活刚才你输入 的KMS KEY。 运行 cscript C:\windows\system32\slmgr.vbs -ato 如果你的KMS KEY是Genuine的,或者虽然不genuine,但微软 还没发觉的。那么OK!大功告成,此时KMS服务器已 经READY了。 接下来是客户端。也就是待激活的VISTA机器 1. 首先要装VISTA business版或者Enterprise版。安装过程中 不要使用KEY。 2. 安装完毕后,开始输入KMS的地址。以管 理员权限运行CMD,然后运行 cscript \windows\system32\slmgr.vbs -skms (默认端口是1688) 3. 然后 开始激活,运行 cscript C:\windows\system32\slmgr.vbs -ato 一切 结束。听起来是不是很简单?呵呵。操作是很简单,但有几 个小小的限制需要注意。 1. 你的KMS 第一次激活时, 至少需 要25台机器 (n count >= 25)。当连到KMS上的Clients数量达

到25台时,所有Clients同时被激活。(使用虚拟机也可以连 上KMS激活,但KMS 的n count不会增加) 100Test 下载频道 开通,各类考试题目直接下载。详细请访问 www.100test.com